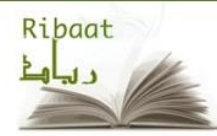

How to Locate Your Student ID

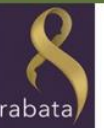

1. Log in to the Ribaat Forum.

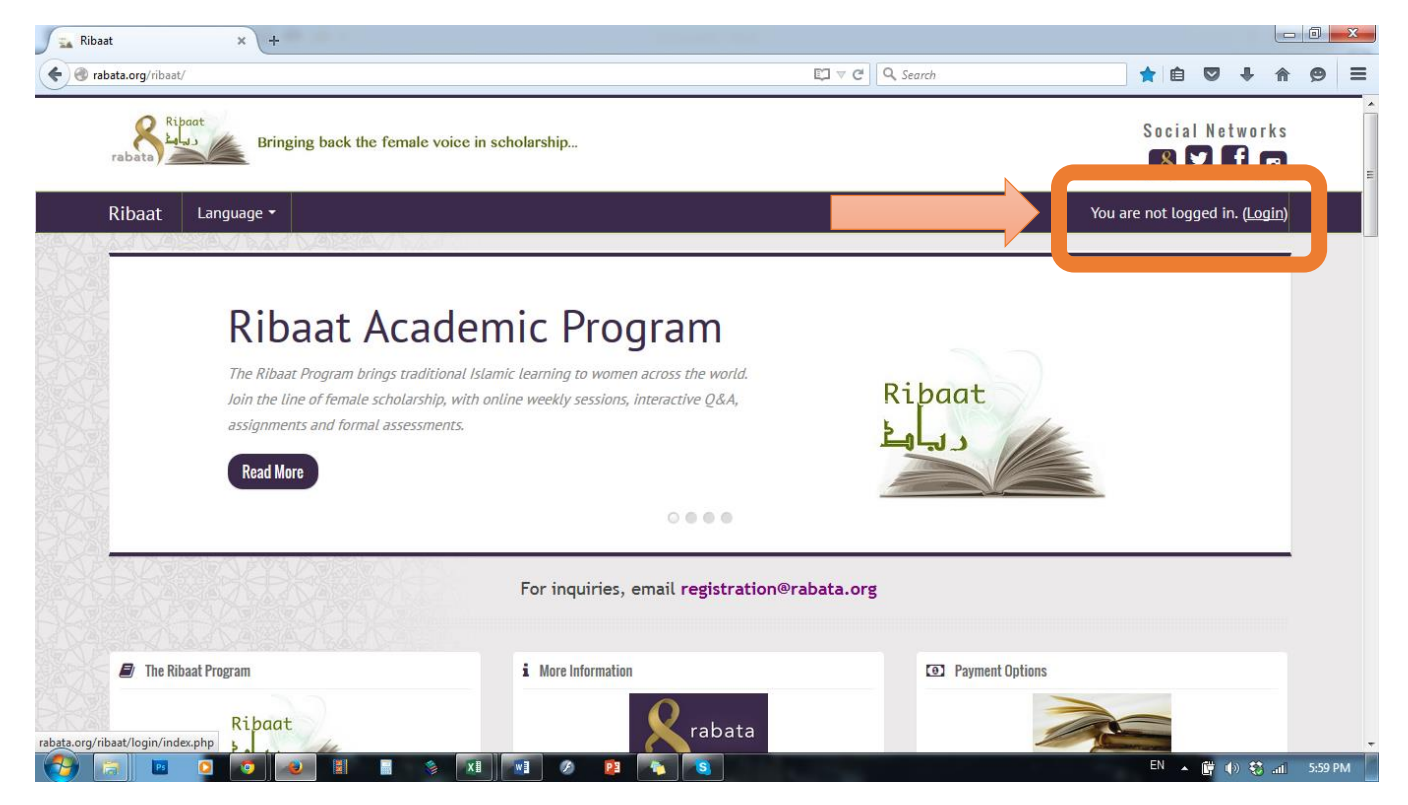

## 2. Enter your username and password.

| <image/>                                                                                                    | rabata.org/ribaat/login/indec.php<br>Ribaat<br>rabata |                                                                                                    | ⊽ C <sup>al</sup> Q, Search                                                                                                    | ★ ê ♥ ↓ ŵ |  |
|----------------------------------------------------------------------------------------------------|-------------------------------------------------------|----------------------------------------------------------------------------------------------------|----------------------------------------------------------------------------------------------------|-----------|--|
| <ul> <li>★ Home Language Vou are not logged in.</li> <li>★ Home Key Home Vou are not logged in.</li> <li>★ Home Key Home Vou are not logged in.</li> <li>★ Home Vou are not logged in.</li> <li>★ Home Vou are not logged i</li></ul> |                                                       |                                                                                                    | Social Networks                                                                                                    |           |  |
| <section-header><section-header></section-header></section-header>                                                                                                    | # Home                                                | Language 🕶                                                                                                    | You are not logged in.                                                                                                    |           |  |
| Login here using your username and password         (Cooking on the using your username and password         Username ribaatstudent         Password         Login         Forgotten your username or password?         Some courses may allow guest access         Login as a guest                                                                                                    |                                                       | Returning to this web site?                                                                                                    | Is this your first time here?                                                                                                    |           |  |
|                                                                                                    |                                                       | Login here using your username and password         (Cookies with been black of the second second s | <ul> <li>Hi! For full access to courses you'll need to take a minute to create a new account for yourself on this web site. Each of the individual courses may also have a one-time "enrollment key", which you won't need until later. Here are the steps: <ol> <li>Fill out the New Account form with your details.</li> <li>An email will be immediately sent to your email address.</li> <li>Read your email, and click on the web link it contains.</li> <li>Your account will be confirmed and you will be logged in.</li> <li>Now, select the course you want to participate in.</li> <li>If you are prompted for an "enrollment key" - use the one that your teacher has given you. This will "enroll" you in the course.</li> <li>You can now access the full course. From now on you will only need to enter your personal username and password (in the form on this page) to lon and access any course you have enrolled in</li> </ol> </li> </ul> |           |  |
| Create new account                                                                                                    |                                                       |                                                                                                    | Create new account                                                                                                    |           |  |

3. Scroll down and click on "My Profile", then click "View Profile".

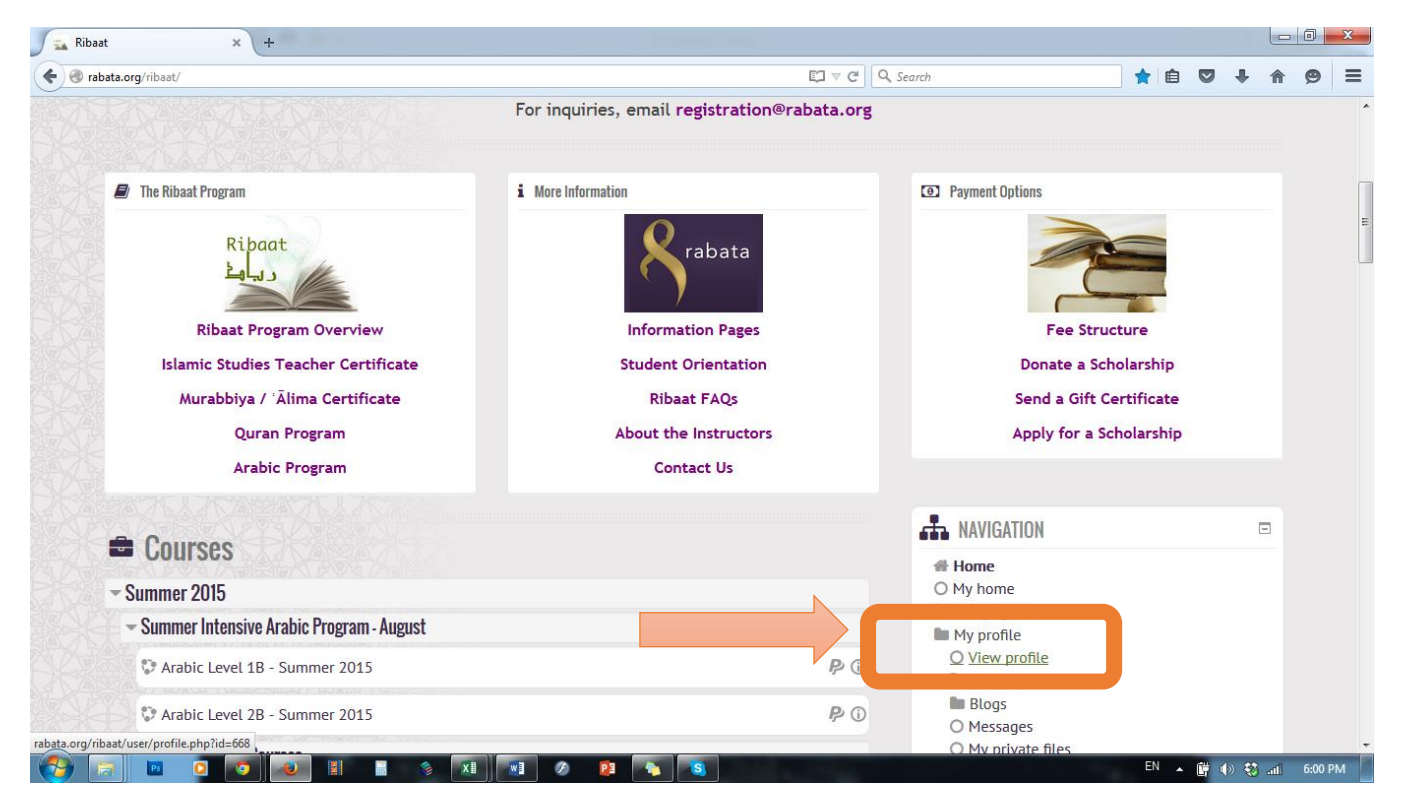

4. Your Student ID# should appear in the navigation bar at the top of the webpage.

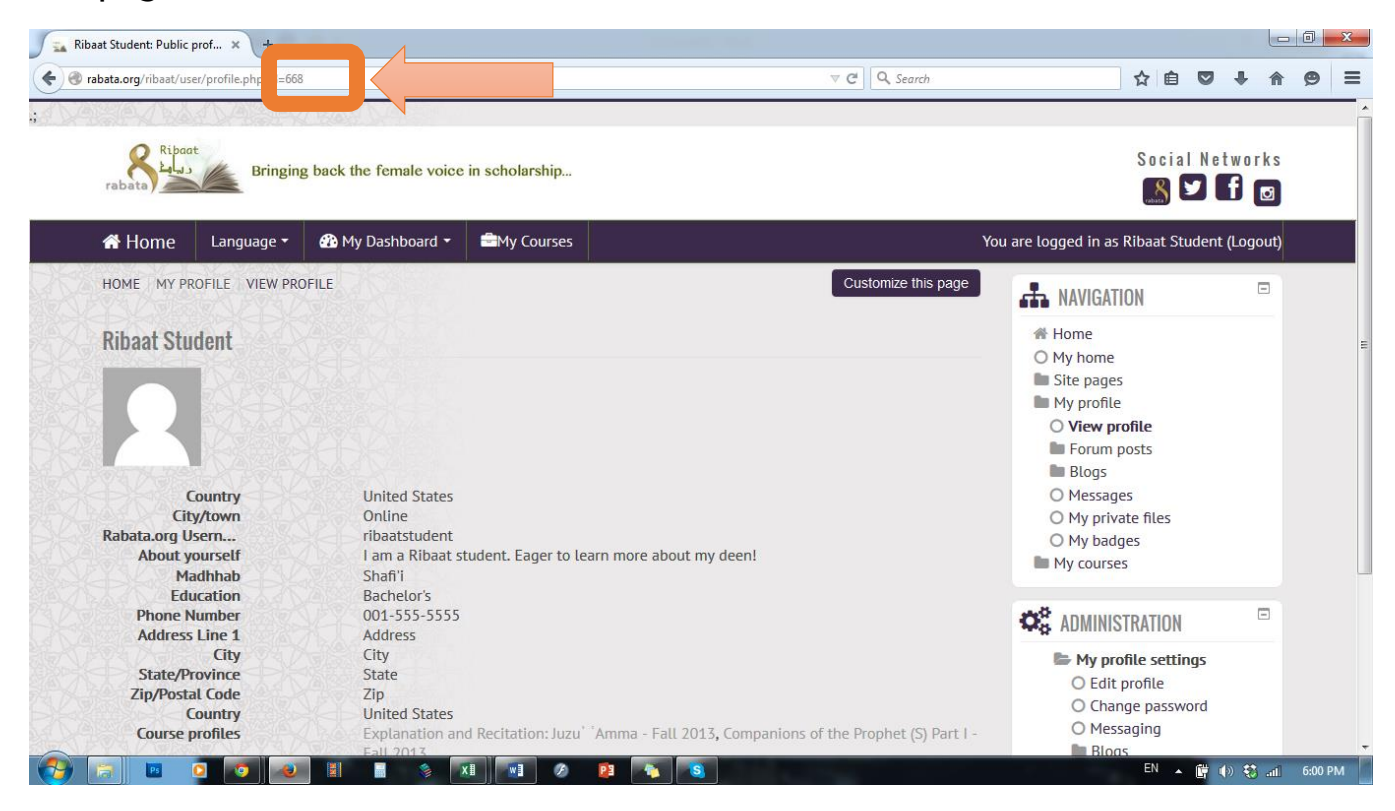